## วิธีการตั้งค่า TP-Link รุ่น EC231-G1น เป็นโหมด Access Point

รูปแบบการเชื่อมต่อ

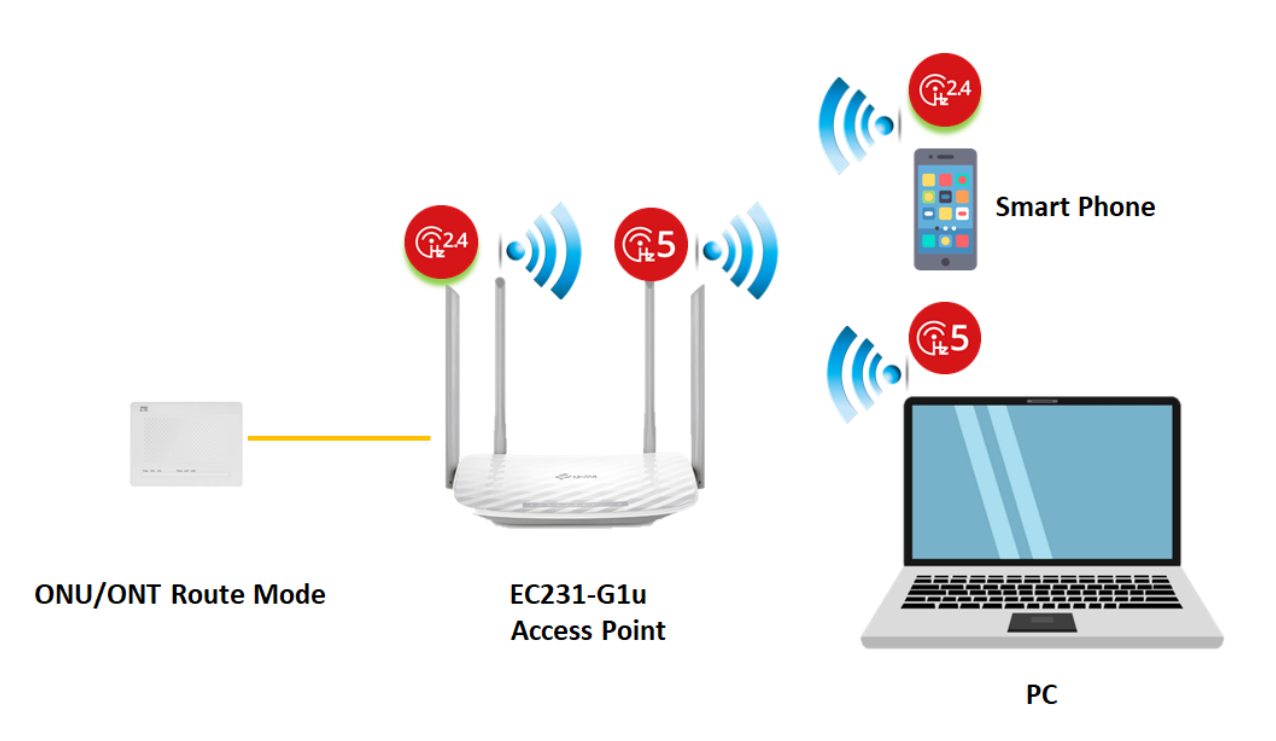

1.เปิด Browser เช่น Internet Explorer (IE) หรือ Google Chrome พิมพ์ http://192.168.0.1 ช่อง address แล้วกดปุ่ม Enter จะขึ้นหน้าล็อคอินดังภาพ ให้กรอกค่า Username เป็น admin และ Password เป็น tot และ Captcha รูปตัวเลขที่ปรากฏ แล้วคลิก Login

| TOT |                                              |
|-----|----------------------------------------------|
|     |                                              |
|     |                                              |
|     | 🔹 admin                                      |
|     | Becl                                         |
|     | Enter the code above here:<br>p3ecl          |
|     | Can't read the image ? click here to refresh |
|     | Log in                                       |

ทำการเลือกที่เมนู Advanced และทำการคลิกที่เมนู Operation Mode เลือก Operation Mode >>
Access Point คลิก Save เพื่อบันทึกค่าและคลิก Yes อุปกรณ์จะรีบูต

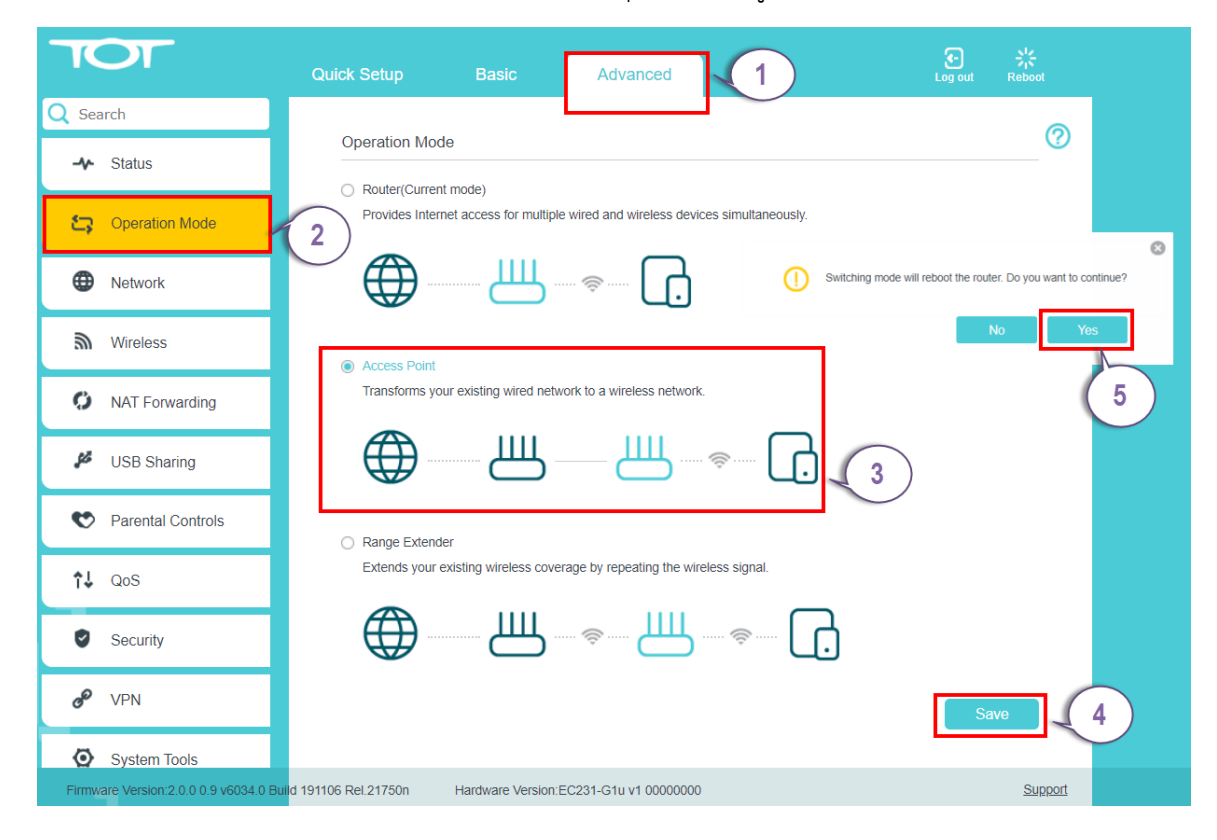

3.กรุณารอสักครู่......อุปกรณ์กำลังรีบูต

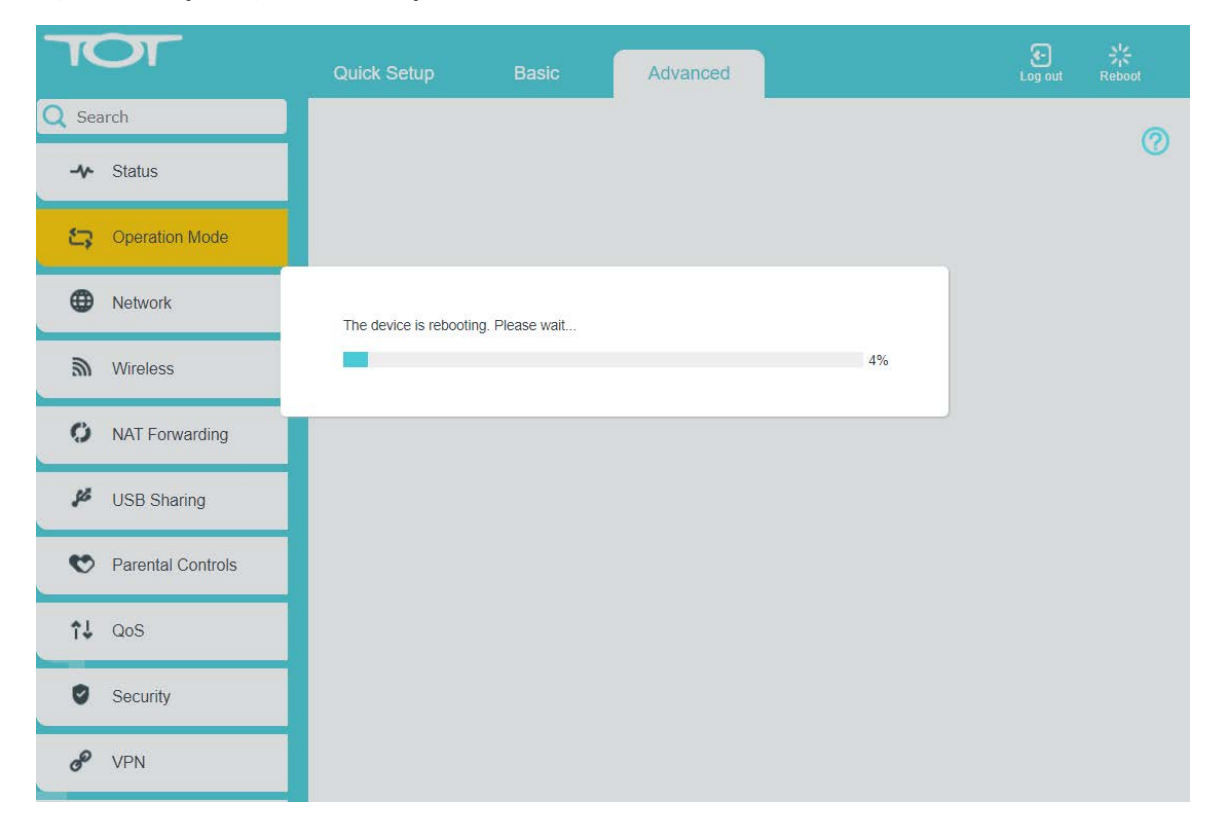

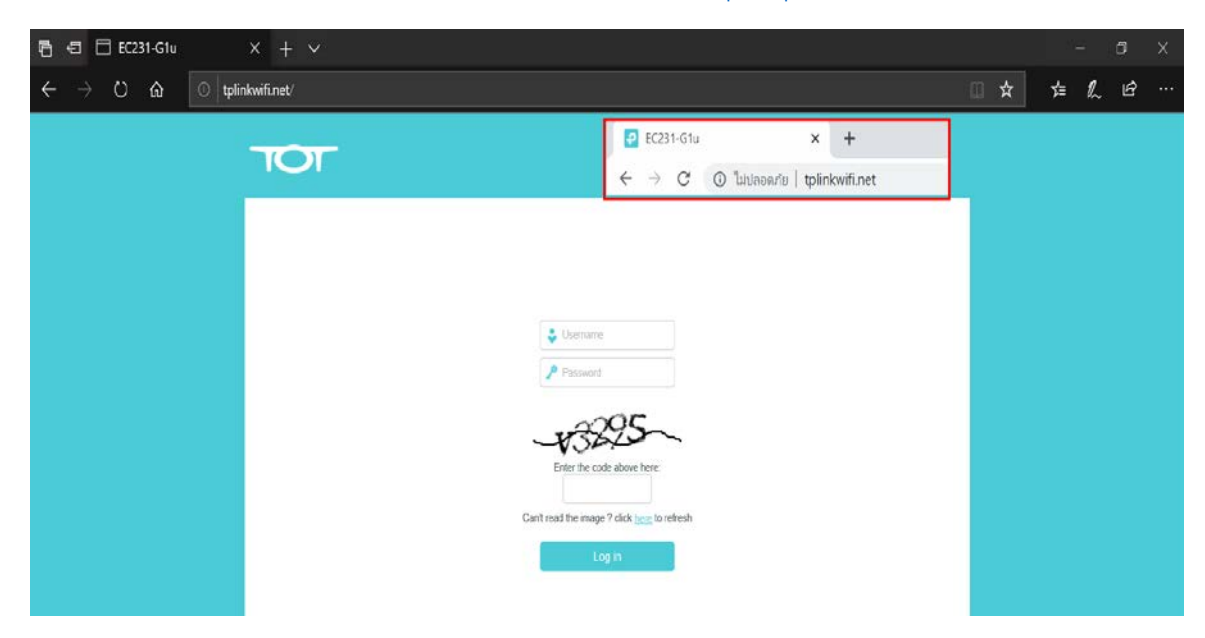

4.หากต้องการเข้ามาปรับแก้ไขค่าคอนฟิก ให้เข้าโดยใช้โดเมน <u>http://tplinkwifi.net</u>